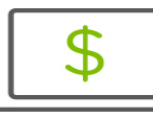

The following information outlines how to view your deposit tickets, checks and deposited items in Regions iTreasury®.

- Image Search can be accessed under the Reporting menu in iTreasury
- You may choose from 3 Image types within the Image Search module: Deposit Ticket, Check and Deposited Item.

Please note: To access Deposited Item, you must be enrolled in iTreasury Imaging Deposit Item.

| Treasury                                                                                                 | Help   Log off<br>Welcome, Test User Last Login: 03/19/2025 12:29 PM |              |                                    |              |
|----------------------------------------------------------------------------------------------------|----------------------------------------------------------------------|--------------|------------------------------------|--------------|
| НОМЕ                                                                                                    | PAYMENTS & TRANSFERS                                                 | POSITIVE PAY | REPORTING ADMINISTRATION & SETTING |              |
| Image Search                                                                                             |                                                                      |              |                                    | Add Widget 🗸 |
| Image Search                                                                                             |                                                                      |              |                                    | *            |
| <ul> <li>Image Type</li> <li>✓</li> <li>Deposit Ticket</li> <li>Check</li> <li>Deposited Item</li> </ul> |                                                                      |              |                                    |              |

• There is a limited amount of details required when conducting a search (required fields are Account and Date)

| TIONE                   |   | POSITIVE PAY | PEPOPTING | Welcome, Test User Last Login: 03/19/2025 12:3 |  |
|-------------------------|---|--------------|-----------|------------------------------------------------|--|
|                         |   |              |           |                                                |  |
| Image Search            |   |              |           | Add Widget                                     |  |
| Image Search            |   |              |           | *                                              |  |
| • Image Type            |   |              |           |                                                |  |
| Check                   | ~ |              |           |                                                |  |
| Account     Date        | * |              |           |                                                |  |
| 12/19/2024 - 03/19/2025 |   |              |           |                                                |  |
| Amount                  |   |              |           |                                                |  |
| is equal to 🗸           |   |              |           |                                                |  |
| Serial Number           |   |              |           |                                                |  |
| is equal to 🗸 🗸         |   |              |           |                                                |  |
|                         |   |              |           |                                                |  |

• Items in the search result can be retrieved via the Image Retrieval action, or a bulk download of up to 250 images at a time can be conducted.

| Filter Select  | fields 🔹        |               |          | •                                | 9 G  |
|----------------|-----------------|---------------|----------|----------------------------------|------|
| 🗹 All          | Actions         | Serial Number | Amount   | Date                             | *    |
|                | Image Retrieval | 0             | 1,401.48 | 03/18/2025                       |      |
|                | Image Retrieval | 100           | 0.01     | 01/24/2025                       |      |
| Viewing 1-2 of | 2 records       |               |          | Display 10 • per page < Page 1 • | of1> |
|                |                 |               |          |                                  |      |

- The export button is next to the print button above
- Depending on the size of the exported file, it may be retrieved from the Download module under the Reporting menu

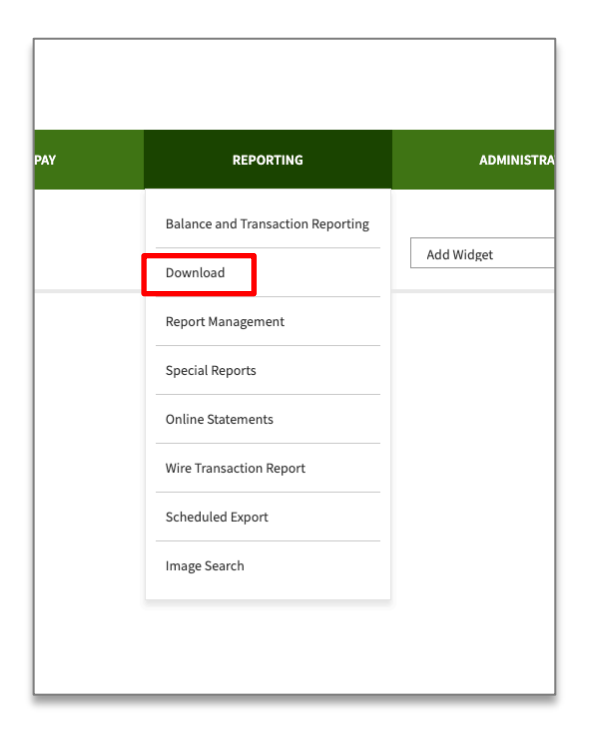

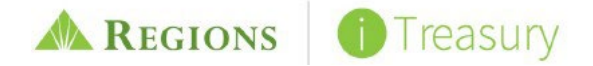